### LANDESAMT FÜR FINANZEN

**Dienststelle Regensburg** 

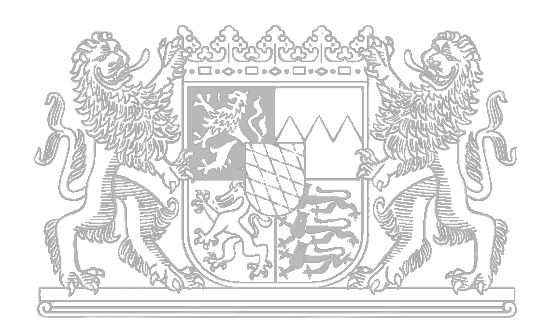

## Vollzugsübersicht

Integriertes Haushalts- und Kassenverfahren IHV

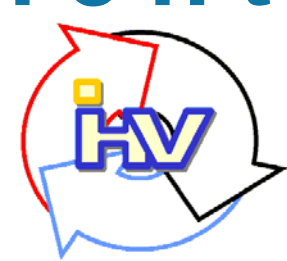

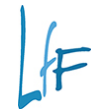

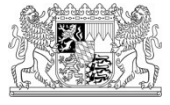

### Vollzugsübersicht

- Wurde im Rahmen der Neuentwicklung des Haushaltsverfahrens (IHV) als Auswertungstool f
  ür das HHV entwickelt
- Entwicklung mit SCRUM ("Leuchtturmprojekt")
- Möglichkeit, zusammengehörige Ausgaben und Einnahmen auszuwerten
- Aufbau kann vom Anwender selbst gestaltet werden
- Es können nur Haushaltsstellen ausgewertet werden, für die der Anwender die Berechtigung hat
- Auswertung ist nur bedingt f
  ür die Mittelbewirtschaftung geeignet

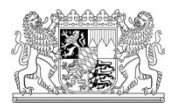

### Aufruf der Vollzugsübersicht

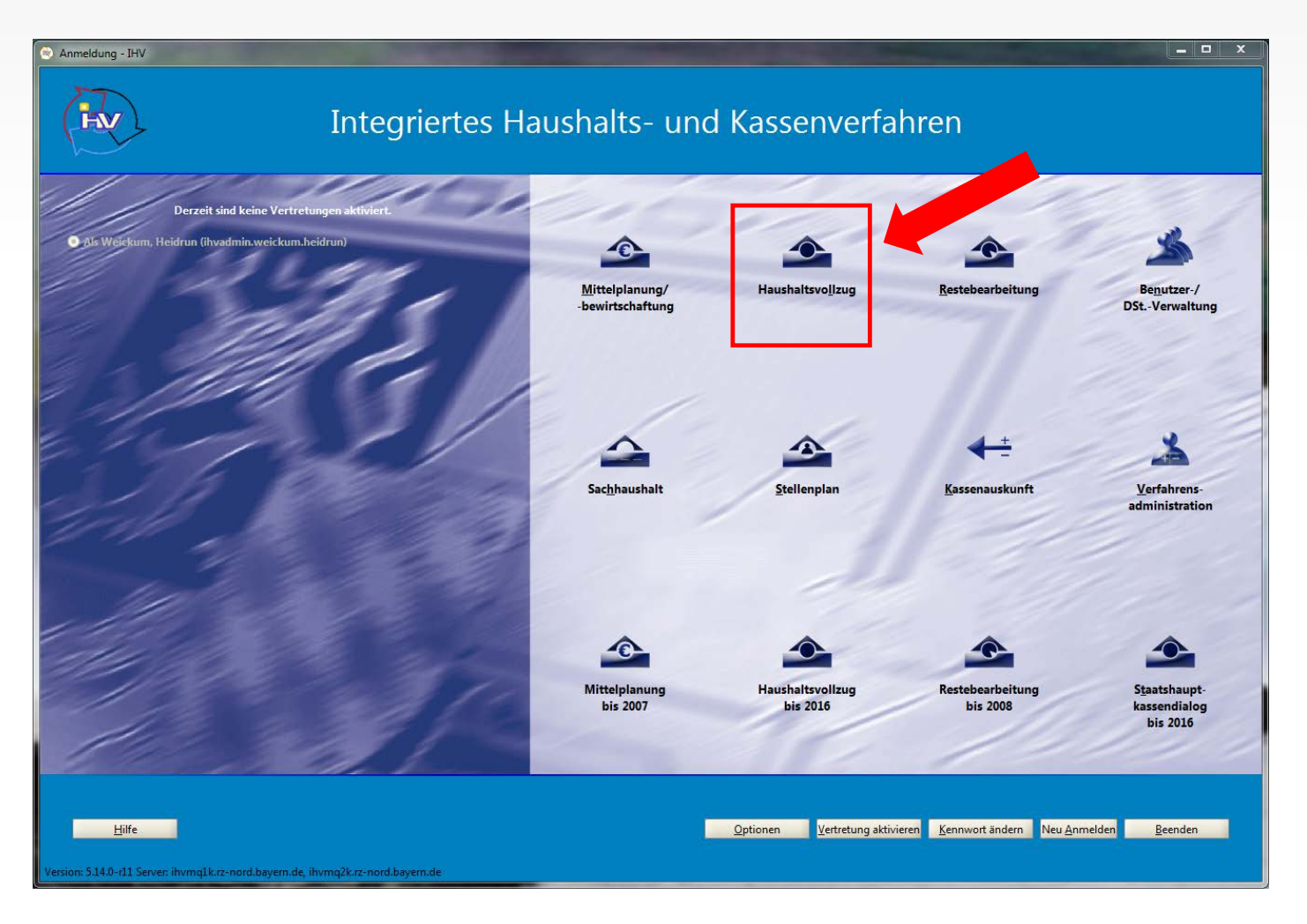

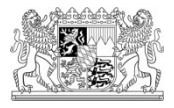

### Geschäftsprozessbaum

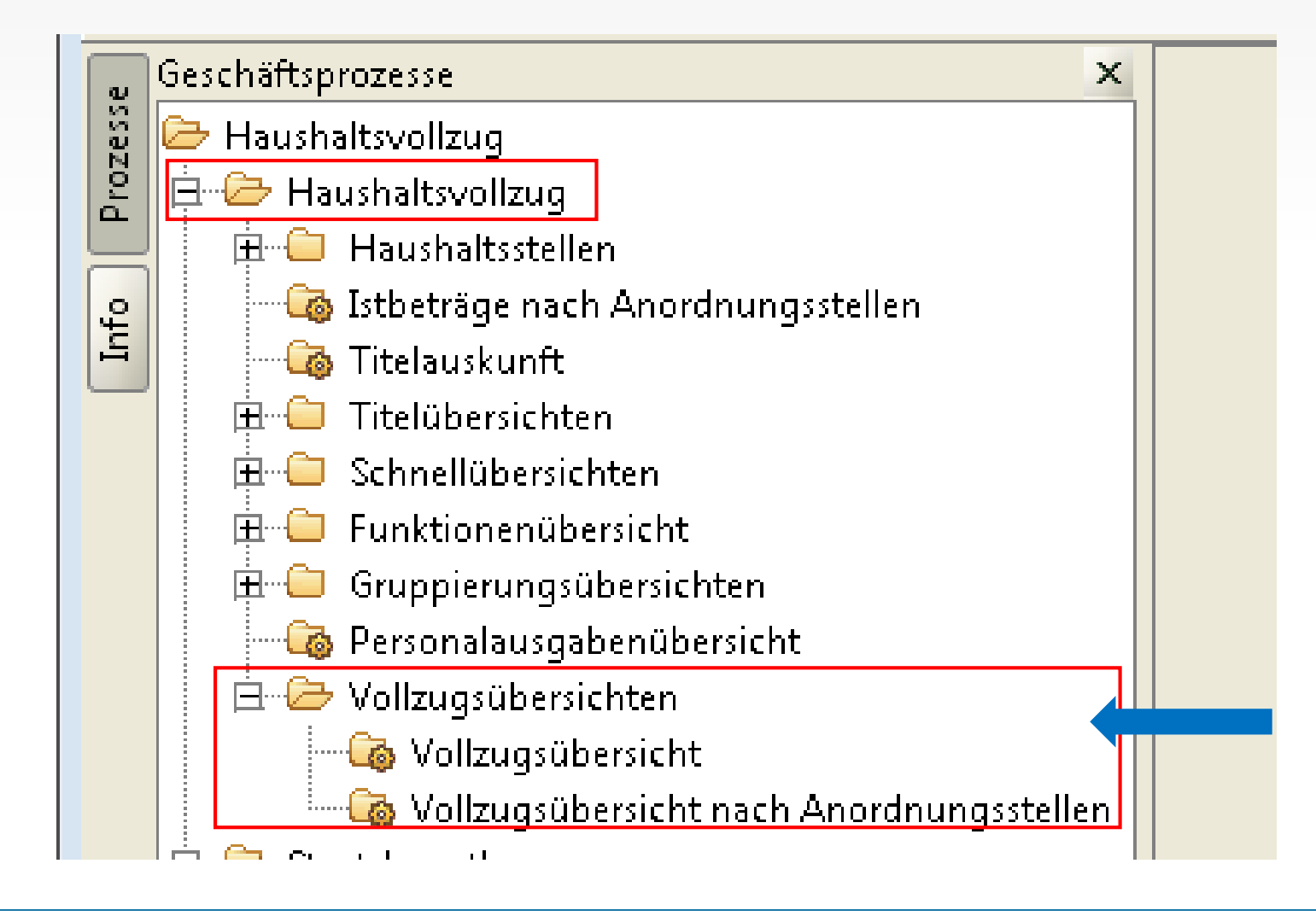

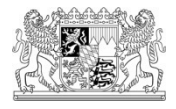

### Einstiegsmaske

| -             | /ollzugsübersicht - Haushaltsvollzug - IHVR                                                                                                    |          |                                                                                                    |                                                      |                                                                                                    |                                                                                                    |                                                                                                    |                                                                                                    |                                                                                                    |                     |
|---------------|----------------------------------------------------------------------------------------------------|----------|----------------------------------------------------------------------------------------------------|------------------------------------------------------|----------------------------------------------------------------------------------------------------|----------------------------------------------------------------------------------------------------|----------------------------------------------------------------------------------------------------|----------------------------------------------------------------------------------------------------|----------------------------------------------------------------------------------------------------|---------------------|
| <u>P</u> ro   | ogramm <u>B</u> earbeiten E <u>x</u> tras <u>M</u> asken-Favoriten <u>G</u> escl                                                                                                    | häftspro | ozess-Favoriten <u>?</u>                                                                                                    |                                                      |                                                                                                    |                                                                                                    |                                                                                                    |                                                                                                    |                                                                                                    |                     |
|               |                                                                                                    |          |                                                                                                    |                                                      |                                                                                                    |                                                                                                    |                                                                                                    |                                                                                                    |                                                                                                    |                     |
| Info Prozesse | Geschäftsprozesse<br>Haushaltsvollzug<br>Haushaltsvollzug<br>Haushaltsvollzug<br>Haushaltsvollzug<br>Haushaltsvollzug<br>Haushaltsvollzug<br>Haushaltsvellen<br>Gistbeträge nach Anordnungsstellen<br>Titeläuskunft<br>Gistbeträge nach Anordnungsstellen<br>Gruppierungsübersichten<br>Gruppierungsübersichten<br>Vollzugsübersichten<br>Vollzugsübersichten<br>Vollzugsübersichten<br>Vollzugsübersichten<br>Vollzugsübersichten<br>Vollzugsübersichten<br>Vollzugsübersichten<br>Vollzugsübersichten<br>Vollzugsübersichten<br>Kollzugsübersichten<br>Kollzugsübersichten<br>Kollzugsübersichten<br>Haushaltsvollzugsübersichten<br>Kollzugsübersichten<br>Haushaltsvollzugsübersichten<br>Haushaltsvollzugsübersichten<br>Kollzugsübersichten<br>Kollzugsübersic | Vol      | Izugsübersicht<br>Berichte können spalten- und zeil<br>2<br>2<br>2<br>0 Dersichten<br>3<br>3<br>4<br>4<br>4<br>Meine Berichte<br>1<br>3<br>8<br>4<br>1<br>1<br>1<br>1<br>1<br>1<br>1<br>1<br>1<br>1<br>1<br>1<br>1<br>1<br>1<br>1<br>1<br>1 | enweise d<br>Vollzi<br>Allgen<br>Die Voll<br>Es könr | efiniert werden, anschließend<br>u <b>gsübersicht</b><br>nein<br>zugsübersicht ist kein offiziel                                                                                                    | l ang                                                                                                    | ezeigt, gedruckt (<br>Dokument, sond                                                                                                    | oder exportiert werde<br>ern als Hilfsmittel fü<br>e Ausgaben und Ein                                                                                            | n.<br>r den Anwender gedach<br>nahmen ausgewertet w                                                                                                    | t.<br>erden.        |
|               |                                                                                                    |          |                                                                                                    | Der Auf<br>Ausgew<br>Das Erg<br>Lfd.<br>Nr.          | bau des Berichtes kann vom<br>rertet werden können nur Ha<br>jebnis kann aus der Summe<br>Bezeichnung                                                                                                    | Anw<br>usha<br>vers<br>A) Is<br>B) Is                                                                                                    | render selbst ge-<br>altsstellen für die<br>schiedener fachli<br>Musterauswert<br>Hau<br>t gesamt 2015<br>t gesamt 2016                                                                                                    | staltet werden.<br>9 Sie die Berechtigun<br>icher Zusammenhär<br>ung für den Einzelplan<br>shaltsjahr 2017<br>HB 2017                                            | ng haben.<br>nge gebildet werden.<br>06<br>Aktuelles Tagesist<br>21.08.2017                                                                                | (alle Beträge in €) |
|               | E Steversummen                                                                                                    |          |                                                                                                    |                                                      |                                                                                                    |                                                                                                    | 1                                                                                                    | 2                                                                                                    | 3                                                                                                    | 4                   |
|               | <ul> <li>Steuersummen</li> <li>Gaussand</li> <li>Steuersummen</li> <li>Steueranteile</li> <li>Landtagsvorlage</li> <li>Eigene Benutzerdaten anzeigen/bearbeiten</li> <li>Stemmdaten ändern</li> <li>Kennwort ändern</li> <li>Vertreter aktivieren/deaktivieren</li> <li>Berechtigungsbaum anzeigen</li> <li>Ergebnisse herunterladen</li> </ul>                                                                                                    |          |                                                                                                    | 1<br>2<br>3<br>4<br>5<br>6<br>7<br>8<br>9            | Einnahmen der HGR 1 (gesamt)<br>Einnahmen der HGR 1 (ohne<br>Mieten und Pachten)<br>Einnahmen der HGR 1 (nur<br>Mieten und Pachten 124 01)<br>EDV-Ausgaben (gesamt)<br>EDV-Ausgaben (gesamt)<br>EDV-Ausgaben (ohne<br>Investitionen)<br>EDV-Ausgaben (nur<br>Investitionen)<br>Personalausgaben (nur Beamte u.<br>Arbeitnehmer)<br>Personalausgaben (nur Beamte)<br>Personalausgaben (nur | A)<br>B)<br>A)<br>B)<br>B)<br>B)<br>B)<br>B)<br>B)<br>B)<br>B)<br>B)<br>B | 334 298,817,45<br>344,111,765,20<br>304,507,261,10<br>313,831,250,04<br>29,701,550,35<br>30,280,514,28<br>1155,121,970,55<br>180,752,218,22<br>313,348,424,58<br>112,419,007,72<br>51,473,545,67<br>48,333,310,50<br>1,118,423,012,10<br>48,333,310,50<br>1,118,423,012,10<br>48,333,310,50<br>1,118,423,012,10<br>48,333,310,50<br>1,118,423,012,10<br>48,333,310,50<br>1,118,423,012,10<br>48,330,10,24,28<br>188,301,024,28 | 309.948.700,00<br>281.248.700,00<br>28.868.000,00<br>179.757.800,00<br>124.067.800,00<br>55.860,000,00<br>1.189.348.800,00<br>1.012.831.900,00<br>176.714.900,00 | 202.646.702,47<br>184.381.784,01<br>18.264.918,46<br>113.547.026,62<br>80.094.399,05<br>33.452.627,57<br>740.453.739,68<br>644.989.610,07<br>95.464.129,61 |                     |

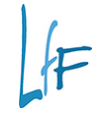

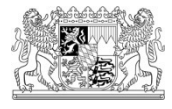

### **Arbeitsbereich - Berichtsadministration**

- Der Benutzer kann seine Berichte verwalten.
- Es können Bereiche definiert und Berichte angelegt werden.

| 1 2             | Ber ung Bericht 1       |                      |              | Haushaltsjahr 2019 🔫 H | aushaltskennzeichen | 001 👻 Ein                                                                                                    | stellungen                 |                     |                      |                              |                              |              |
|-----------------|-------------------------|----------------------|--------------|------------------------|---------------------|----------------------------------------------------------------------------------------------------|----------------------------|---------------------|----------------------|------------------------------|------------------------------|--------------|
| 📄 🗁 Übersichten | actionen                | - Spaltendefinition  | en           |                        |                     |                                                                                                    |                            |                     |                      |                              |                              |              |
| Bericht 1       | 🗋 Anzeigen              | Spalte               | 1            | 2                      | 3                   | 4                                                                                                    | 5                          | 6                   | 7                    | 8                            | 9                            | 10           |
|                 | Drucken (PDF erstellen) | A                    |              |                        |                     |                                                                                                    |                            |                     |                      |                              |                              |              |
| े <b>र</b>      | A Supertineer           | c                    |              |                        |                     |                                                                                                    |                            |                     |                      |                              |                              |              |
|                 | cxporderen              | J D<br>E             |              |                        |                     |                                                                                                    |                            |                     |                      |                              |                              |              |
|                 | Zeilendefinitionen      | - Zeilendefinition - |              |                        |                     |                                                                                                    |                            | -                   |                      |                              | · · · ·                      |              |
|                 |                         |                      |              |                        |                     |                                                                                                    |                            |                     |                      |                              |                              |              |
|                 | Descision               | Bezeichnung Zei      | ile 1        |                        |                     |                                                                                                    | 🔵 Ausga                    | aben 🔘 Einnahmer    | n                    |                              |                              |              |
|                 | 1 Zeile 1               | Einschlüsse —        |              |                        |                     |                                                                                                    | Ausschlüsse –              |                     |                      |                              |                              |              |
|                 |                         | . 🕒 🗙                |              |                        |                     |                                                                                                    | 🖹 🗙                        |                     |                      |                              |                              |              |
|                 |                         |                      |              | Auswahl                |                     |                                                                                                    |                            |                     | Auswahl              |                              |                              |              |
|                 |                         | 1 Gesamteinna        | ahmen bzwAus | sgaben                 |                     |                                                                                                    |                            |                     |                      |                              |                              |              |
|                 |                         |                      |              |                        |                     |                                                                                                    |                            |                     |                      |                              |                              |              |
|                 |                         |                      |              |                        |                     |                                                                                                    |                            |                     |                      |                              |                              |              |
|                 |                         | nach Haushaltsst     | ellen ———    | nach Schlüss           | eln                 |                                                                                                    |                            |                     |                      |                              |                              |              |
|                 |                         | Einzelplan           | bis          | deckungsfähi           | g                   | <keine au<="" th=""><th>swahl&gt; 👻 💈</th><th>ZuInvGesetz</th><th></th><th><keine auswahl=""> 🔻</keine></th><th>]</th><th></th></keine>                  | swahl> 👻 💈                 | ZuInvGesetz         |                      | <keine auswahl=""> 🔻</keine> | ]                            |              |
|                 |                         | Kapitel              | bis          | übertragbar            |                     | <keine au<="" th=""><th>swahl&gt; 👻 💈</th><th>ZuInvGInfrastruktur</th><th></th><th><keine auswahl=""> 🔻</keine></th><th></th><th></th></keine>           | swahl> 👻 💈                 | ZuInvGInfrastruktur |                      | <keine auswahl=""> 🔻</keine> |                              |              |
|                 |                         | Hauptgruppe          | bis          | kreditfinanzie         | rt                  | <keine au<="" th=""><th>swahl&gt; 👻 💈</th><th>ZuInvGBilduna</th><th></th><th><keine auswahl=""> 🔻</keine></th><th>ĺ</th><th></th></keine>                | swahl> 👻 💈                 | ZuInvGBilduna       |                      | <keine auswahl=""> 🔻</keine> | ĺ                            |              |
|                 |                         | Obergruppe           | bis          | hudgetiert             |                     | ckoino Au                                                                                                    | gaphix 🗶                   | 1000/1001/1000 Som  | doraro grommo        | eksina Augushis 📼            | )                            |              |
|                 |                         | Gruppe               | bis          | Dudgeden               |                     | Keine Au                                                                                                    | 3Walli 2                   | 1550/1551/1555 500  |                      | Kenne Auswanno -             | J                            |              |
|                 |                         | Titel                | bis          | teilfinanziert         |                     | <keine au<="" th=""><th>swahl&gt; ▼</th><th>1340/1341/1344 Son</th><th>derprogramme</th><th><keine auswahl=""> 👻</keine></th><th>ļ</th><th></th></keine> | swahl> ▼                   | 1340/1341/1344 Son  | derprogramme         | <keine auswahl=""> 👻</keine> | ļ                            |              |
|                 |                         | Titelarunne          | his          | gekoppelt              |                     | <keine au<="" th=""><th>swahl&gt; ▼ E</th><th>EDV-Ausgabe</th><th></th><th><keine auswahl=""> 🔻</keine></th><th></th><th></th></keine>                   | swahl> ▼ E                 | EDV-Ausgabe         |                      | <keine auswahl=""> 🔻</keine> |                              |              |
|                 |                         | nach Funktionski     | ennzahl —    | Hochwassser            | 2013                | <keine au<="" th=""><th>swahl&gt; 👻 🧕</th><th>grundstockfinanzier</th><th>t</th><th></th><th></th><th></th></keine>                                      | swahl> 👻 🧕                 | grundstockfinanzier | t                    |                              |                              |              |
|                 |                         | Hauptfunktion        | bis          | Offensive Zul          | unft                | <keine au<="" th=""><th>swahl&gt; 🔻 🛛 🗸</th><th>Ausnahme Sperre</th><th></th><th><keine auswahl=""> 💌</keine></th><th>]</th><th></th></keine>            | swahl> 🔻 🛛 🗸               | Ausnahme Sperre     |                      | <keine auswahl=""> 💌</keine> | ]                            |              |
|                 |                         | Oberfunktion         | bis          | Personalkoste          | nzuschuss           | <keine au<="" th=""><th>swahl&gt; 👻 [</th><th>Drittmittel</th><th></th><th><keine auswahl=""> 🖛</keine></th><th></th><th></th></keine>                   | swahl> 👻 [                 | Drittmittel         |                      | <keine auswahl=""> 🖛</keine> |                              |              |
|                 |                         | Funktion             | bis          | nach Persona           | lkennungen ———      |                                                                                                    |                            |                     |                      |                              |                              |              |
|                 |                         |                      |              | gemeinsam b            | ewirtschaftet       | (                                                                                                    | <keine auswahl=""></keine> | verstärku           | ngsf. MiA nicht ve   | enwendbar                    | <keine auswahl=""> 👻</keine> |              |
|                 |                         |                      |              | verstärkungsf          | ähig                | (                                                                                                    | <keine auswahl=""></keine> | - Inanspru          | chn. freier Stelleng | gehälter                     | <keine auswahl=""> 💌</keine> |              |
|                 |                         |                      |              | Verstärkungs           | insatz              | (                                                                                                    | <keine auswahl=""></keine> | verstärku           | ngsfähig in HGr. 6   | 5                            | <keine auswahl=""> 🔻</keine> |              |
|                 |                         |                      |              | globale Mind           | erausgabe           | (                                                                                                    | <keine auswahl=""></keine> | Arbeitnel           | nmerbudget           |                              | <keine auswahl=""> 💌</keine> |              |
|                 |                         |                      |              | sonstige Pers          | onalausgaben        | (                                                                                                    | <keine auswahl=""></keine> | alle Perso          | nalkennungen         |                              | <keine auswahl=""> 🔻</keine> |              |
|                 |                         |                      |              | verstärkungsf          | . MiA verwendbar    | (                                                                                                    | <keine auswahl=""></keine> | •                   |                      |                              |                              |              |
|                 |                         |                      |              |                        |                     |                                                                                                    |                            |                     |                      |                              | Abbre                        | chen Beender |

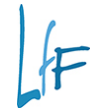

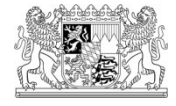

### **Arbeitsbereich - Berichtsadministration**

Der Benutzer kann seine Berichte umbenennen:

| 12         | Bezeichnung Bericht 1   |                    | Haush                                    | altsjahr 2019 🔻 H | aushaltskennzeichen | 001 👻 Einstellur | igen           |          |   |   |   |    |
|------------|-------------------------|--------------------|------------------------------------------|-------------------|---------------------|------------------|----------------|----------|---|---|---|----|
| Dersichten | Aktionen                | Spaltendefinitione | n                                        |                   |                     |                  |                |          |   |   |   |    |
| Test       | 🖹 Anzeigen              | Spalte             | 1                                        | 2                 | 3                   | 4                | 5              | 6        | 7 | 8 | 9 | 10 |
|            | Drucken (PDF erstellen) | B                  | Aktuelles Tagesist<br>Aktuelles Tagesist |                   |                     |                  |                |          |   |   |   |    |
|            | PA Exportieren          | c c                |                                          |                   |                     |                  |                |          |   |   |   |    |
|            | La expondent            | E                  |                                          |                   |                     |                  |                |          |   |   |   |    |
|            | Zeilendefinitionen      | Zeilendefinition – |                                          |                   |                     | ·                |                |          |   |   |   | _  |
| i l        | 📑 🕶 🗶 📓 😔               | Bezeichnung Zeil   | e 1                                      |                   |                     |                  | 🔿 Ausgaben 🍥 E | innahmen |   |   |   |    |
|            | Bezeichnung 1 Zeile 1   | Einschlüsse        |                                          |                   |                     | Au               | sschlüsse      |          |   |   |   |    |
|            | 2                       | 🗋 🗙                |                                          |                   |                     | (                | * ×            |          |   |   |   |    |
|            |                         | Auswahl Auswahl    |                                          |                   |                     |                  |                |          |   |   |   |    |
|            |                         | 1 Hgr. 1           |                                          |                   |                     |                  |                |          |   |   |   |    |

Nach dem Speichern wird die Bezeichnung übernommen:

|    | 12         | mung Bericht 1          |                      | Hausha                                   | ltsjahr 2019 🔻 Ha | ushaltskennzeichen | 001 - Einstellu | ngen           |           |       |   |   |    |
|----|------------|-------------------------|----------------------|------------------------------------------|-------------------|--------------------|-----------------|----------------|-----------|-------|---|---|----|
|    | Dersichten | Aktionen                | - Spaltendefinitione | n                                        | -                 |                    |                 |                |           |       |   |   |    |
|    | Bericht 1  | 🗋 Anzeigen              | Spalte               | 1                                        | 2                 | 3                  | 4               | 5              | 6         | 7     | 8 | 9 | 10 |
| 1  |            | Drucken (PDF erstellen) | AB                   | Aktuelles Tagesist<br>Aktuelles Tagesist |                   |                    |                 |                |           |       |   |   |    |
|    |            | 🛃 Exportieren           |                      |                                          |                   |                    |                 |                |           |       |   |   |    |
| 4  |            |                         | E                    |                                          |                   |                    |                 |                |           |       |   |   |    |
| 1  |            | Zeilendefinitionen      | - Zeilendefinition - |                                          |                   |                    |                 |                |           |       |   |   |    |
| Į, |            | C • × 🖬 🤣               | Bezeichnung Zeile    | e 1                                      |                   |                    |                 | 🔿 Ausgaben 💿 I | Einnahmen |       |   |   |    |
|    |            | Bezeichnung 1 Zeile 1   | Einschlüsse          |                                          |                   |                    | A               | usschlüsse     |           |       |   |   |    |
|    |            | 2                       | 📑 🗙                  |                                          |                   |                    |                 | 🗎 🗙            |           |       |   |   |    |
|    |            |                         |                      |                                          | Auswahl           |                    |                 |                | Au        | swahl |   |   |    |

7

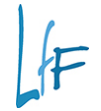

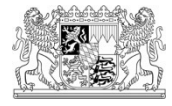

### **Arbeitsbereich – Berichtsadministration**

Ansicht "Vollzugsübersicht nach Anordnungsstellen"

| nramm Reacheiten Fidras Masken-Favoriten Geschäftsonnress-Fa                                                                                                    |                            |                         |                               |                                                    |        |                    | <br>_                                     |   |   |    |
|----------------------------------------------------------------------------------------------------|----------------------------|-------------------------|-------------------------------|----------------------------------------------------|--------|--------------------|-------------------------------------------|---|---|----|
| The second of the Western Second Second Seco | evonten 2                  |                         |                               |                                                    |        |                    |                                           |   |   |    |
| ■ ● □ ℝ □ × □   ● ● ● ● ●                                                                                                    |                            |                         |                               |                                                    |        |                    |                                           |   |   |    |
| Vollzugsübersicht<br>Berichte können spalten- und zeilenweise definiert werden, anschliel                                                                                                    | ßend angezeigt, gedruckt o | oder exportiert werden. |                               |                                                    |        |                    |                                           |   |   |    |
| Constant in the second second se      | Spateenderhuitkonen        | Haushaltijahr           | 2013 • Heuchaltskenn<br>2<br> | Lucichan (001 ) Einste<br>3.<br>0. (01750356033 ke | Rungen | nnahmen<br>Auswahl | <br>· · · · · · · · · · · · · · · · · · · | 8 | 9 | 10 |

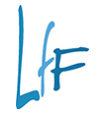

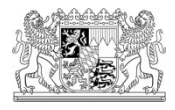

### Haushaltsjahr auswählen

- Voreingestellt ist das aktuelle Haushaltsjahr
- Historische Auswahl rückwirkend bis 2001 möglich

| A. R. M. M. S. In. et. et. (9)                                                                                                    |                                             |                                          |                                       |                      |                                                            |                                                                                                    |                                      |                                   |                                             |   |
|----------------------------------------------------------------------------------------------------|---------------------------------------------|------------------------------------------|---------------------------------------|----------------------|------------------------------------------------------------|----------------------------------------------------------------------------------------------------|--------------------------------------|-----------------------------------|---------------------------------------------|---|
| D & A & C le + + + + U                                                                                                    |                                             |                                          |                                       |                      |                                                            |                                                                                                    |                                      |                                   |                                             |   |
| prozese A<br>haltsvöllsug<br>leushaltsvöllsug<br>i Hauhältsitellen<br>jältebetäge nach Anordnungsstellen<br>jältebetäge nach Anordnungsstellen<br>är Teelauskunft                                                                                                    | Vollzugsübersicht<br>Beichte können spalten | und zeilenweise definiert werden, anschl | ießend angezeigt, gedruckt od         | er exportient werden |                                                            |                                                                                                    |                                      |                                   |                                             |   |
| sidenskrift Haumabuoting - 19711<br>I Borketter (grav (baken Favorian (seruchtik<br>geschlitter)<br>Hans Attesteller<br>Hans Attesteller<br>Hans Attesteller<br>Hans Attesteller<br>Hans Attesteller<br>Hans Attesteller<br>Hans Attesteller<br>Hans Attesteller<br>Hans Attesteller<br>Hans Attesteller<br>Hans Attesteller<br>Schnikkerichten<br>Tetelauschn<br>Gesperingenschlitter<br>Hans Attesteller<br>Hans Attesteller<br>Hans Attesteller<br>Hans Attesteller<br>Hans Attesteller<br>Hans Attesteller<br>Hans Attesteller<br>Hans Attesteller<br>Berlangen Attesteller<br>Berlangen Attesteller<br>Berlange 1<br>Berlange 1 | 12                                          | Bezeichnung Bericht 1                    |                                       | Haushaltsjal         | hr 2019 - faux - emitteicher                               | n (001 💌 Einstellungen                                                                                                    | 3                                    |                                   |                                             |   |
| Personalausgabenübersicht                                                                                                    | Y B C Meine Berichte                        | Aktionen                                 | - Spattendefinitionen                 | -                    | 2010                                                       |                                                                                                    |                                      |                                   |                                             |   |
| Volkursöhensitt     Volkursöhensitt     Volkursöhensitt     volkursöhensitt     volkursöhensitt                                                                                                    | ED Bancht1                                  | Anzeigen                                 | Spatte<br>A<br>B<br>C                 | 1                    | 2017 3<br>2016<br>2015                                     | ( <b>4</b> )                                                                                                    | 5 6                                  | 7 8                               | 9                                           | 1 |
| Auskunft<br>Basixdaten berbeiten<br>ushaltsrechnung                                                                                                    | 4                                           | 2. Suportieren                           | E T                                   |                      | 2014<br>2013<br>2012                                       |                                                                                                    |                                      |                                   |                                             |   |
| Deilage 1.1<br>Beilage 1.1<br>Beilage 4<br>Beilage 5                                                                                                    |                                             | U - X III III                            | Bezeichnung Zeile1                    |                      | 2011<br>2010<br>2009<br>2008                               |                                                                                                    | Ausgaben () Einnahmen                |                                   |                                             |   |
| Beilage 6<br>Gesamtrechnung<br>versummen                                                                                                    |                                             | 1 Zeile 1                                | Einschlusse                           |                      | 2007<br>2006<br>2005                                       | Aussid<br>U                                                                                                    | X                                    |                                   |                                             |   |
| Auskunft<br>Differenzvorgabe<br>Steueranteile<br>dtagsvorlage                                                                                                    |                                             |                                          | 1 Gesamteinnahmen b                   | twAusgaben           | 2003<br>2002<br>2001                                       | _                                                                                                    | 104                                  |                                   |                                             |   |
| Stammösten ändern<br>Kennvort ändern<br>Vertreter aktivieren/deaktivieren                                                                                                    |                                             |                                          | nach Haushaltsstellen –<br>Einzelplan | ba 📄                 | nach Schlüsseln<br>deckungsfähig                           | <keine auswahl=""> •</keine>                                                                                                    | Zulm/Gesetz                          | (Gaine Autorabl)                  | 1                                           |   |
| Berechtigungsbaum anzeigen<br>ibnisse herunterfaden                                                                                                    |                                             |                                          | Kapitel<br>Hauptgruppe                | bit bis              | übertragber<br>kreditfinanziert                            | <keine auswahl=""> 👻</keine>                                                                                                    | ZulnvGinfrestruktur<br>ZulnvGBildung | <keine auswahl=""></keine>        | •                                           |   |
|                                                                                                    |                                             |                                          | Obergruppe<br>Gruppe                  | bis                  | budgetien<br>teilfinanziert                                | <keine auswahl=""> •</keine>                                                                                                    | 1330/1331/1333 Sonderprogram         | me ( <keine auswahl=""> •</keine> |                                             |   |
|                                                                                                    |                                             |                                          | Titel Titelgruppe                     | bis                  | gekoppelt<br>Machanana 2013                                | <keine auswahl=""></keine>                                                                                                    | (DV-Ausgebe                          | <keine aurwahl=""></keine>        |                                             |   |
|                                                                                                    |                                             |                                          | Hauptfunktion                         | bis                  | Offensive Zukunft                                          | <keine auswahl=""></keine>                                                                                                    | Ausnahme Sperre                      | <keine auswahl=""></keine>        |                                             |   |
|                                                                                                    |                                             |                                          | Eunition                              | bis                  | nach Personalkennungen                                     | chains Au                                                                                                    | j onominio                           | Mumandhar                         | ( skeine Aunushis *                         |   |
|                                                                                                    |                                             |                                          |                                       |                      | verstarkungsfähig                                          | <keine au<="" td=""><td>swahl&gt;  Inanspruche. freier St</td><td>ellengehälter</td><td><keine auswahl=""> =</keine></td><td></td></keine> | swahl>  Inanspruche. freier St       | ellengehälter                     | <keine auswahl=""> =</keine>                |   |
|                                                                                                    |                                             |                                          |                                       |                      | globale Minderausgabe                                      | <keine au<="" td=""><td>swahl&gt;      Arbeitnehmerbudget</td><td></td><td><keine auswahls<="" td=""><td></td></keine></td></keine>        | swahl>      Arbeitnehmerbudget       |                                   | <keine auswahls<="" td=""><td></td></keine> |   |
|                                                                                                    |                                             |                                          |                                       |                      | sonstige Personalausgaben<br>verstärkungsf. MiA verwendbar | <keine as<="" td=""><td>alle Personakennung<br/>zwahl&gt;</td><td>en</td><td><keine aupwahl=""> *</keine></td><td></td></keine>            | alle Personakennung<br>zwahl>        | en                                | <keine aupwahl=""> *</keine>                |   |

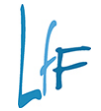

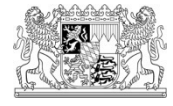

### Haushaltskennzeichen auswählen

- Es stehen alle HKZ zur Auswahl zur Verfügung
- Das HKZ "001" ist vorbelegt

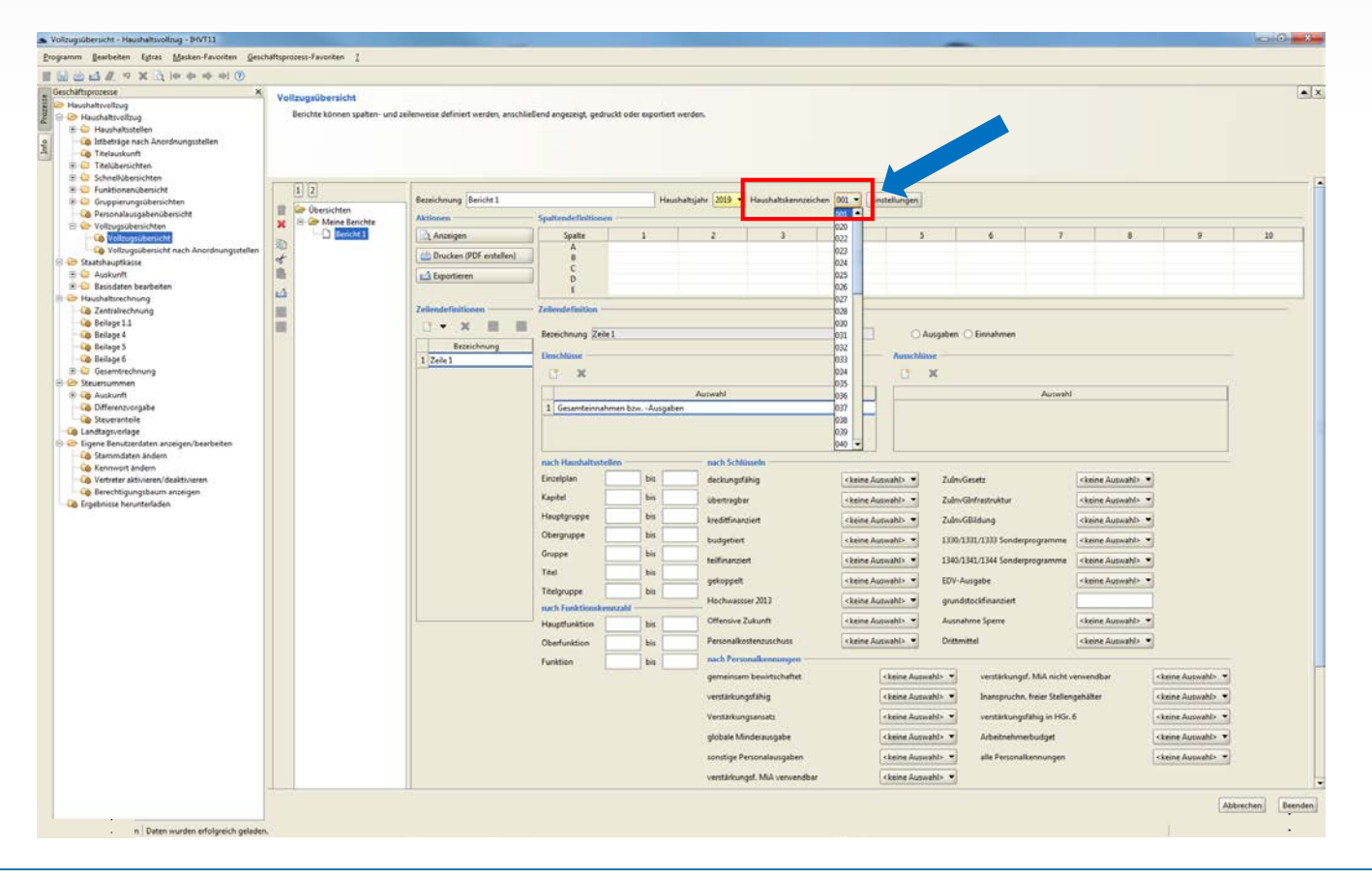

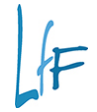

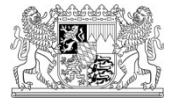

### Einstellungen vornehmen

 Es kann die Auswahl getroffen werden, wie die Beträge angezeigt werden sollen

| G I & X Q 19                           | * 今 今 今 ③                            |                                      |                     |                                                                          |                                                                                                    |                                                                                                    |                                                                                                |               |                               |
|----------------------------------------|--------------------------------------|--------------------------------------|---------------------|--------------------------------------------------------------------------|----------------------------------------------------------------------------------------------------|----------------------------------------------------------------------------------------------------|------------------------------------------------------------------------------------------------|---------------|-------------------------------|
| gsübersicht<br>ichte können spaken- un | d zellenweise definiert werden, anso | hlieliend angezeigt, gedruckt o      | oder exportiert wer | den.                                                                     |                                                                                                    |                                                                                                    |                                                                                                |               |                               |
| 2<br>Übersichten                       | Bezeichnung Bericht 1<br>Aktionen    | Spattendefinitionen                  | Haushalt            | sjøhr 2019 🔻 Høushaltskennzeiche                                         | n 91 - Einstellungen                                                                                                    |                                                                                                    |                                                                                                |               |                               |
| - Bericht 1                            | Anzeigen                             | Spatte                               | 1                   | 2                                                                        | 3 4                                                                                                    | 5                                                                                                    | 7                                                                                              | 8 9           | 10                            |
|                                        | Zellendefinitionen                   | B<br>C<br>D<br>E<br>Zellendefinition |                     |                                                                          | Einstellungen                                                                                                    |                                                                                                    | 23                                                                                             | _             |                               |
|                                        | Bezsichnung<br>1 Zeile 1             | Bezeichnung Zeile 1<br>Einschlüsse   |                     | Auswahl                                                                  | Anzeige in                                                                                                    | €                                                                                                    | •                                                                                              |               |                               |
|                                        |                                      | 1 (HhvAuswahPVImpl                   | L @1020318558 be    | nutzer2=(BenutzerKurzViewfmpl: @5<br>nach Schlüsseln                     | Nachkomm                                                                                                    | astellen 2                                                                                                    | ÊĽ,                                                                                            |               |                               |
|                                        |                                      | Einzelplan<br>Kapitel<br>Hauptgruppe | bis bis             | deckungsfähig<br>Obertragbar<br>kreditfinanziert                         | Ubernehme                                                                                                    | en <u>A</u> bbreche                                                                                                    | n                                                                                              | Einstellungen |                               |
|                                        |                                      | Obergruppe<br>Gruppe<br>Titel        | bisbis              | budgebert<br>teiffinanziert<br>gekoppelt                                 | <keine auswehl="">      1330/1 <keine auswehl="">      1340/1 <keine auswehl="">      EDV-Au</keine></keine></keine>                                                                                                    | 331/1333 Sonderprogramme ( <keine åus<br="">341/1344 Sonderprogramme (<keine aus<br="">usgabe (<keine aus<="" td=""><td>mahl&gt; •<br/>mahl&gt; •<br/>mahl&gt; •</td><td>Anzeige in</td><td>€</td></keine></keine></keine> | mahl> •<br>mahl> •<br>mahl> •                                                                  | Anzeige in    | €                             |
|                                        |                                      | Hauptfunktion Oberfunktion           | d bis bis           | Hochwesser 2013<br>Offensive Zukunft<br>Personalkostenzuschuss           | <keine auswahl="">  grunds <keine auswahl="">  Ausnal <keine auswahl="">  Drittmi</keine></keine></keine>                                                                                                    | tockfinanciert                                                                                                    | eahl> •<br>wahl> •                                                                             | Nachkommas    | tellen <sup>€</sup><br>Tsd. € |
|                                        |                                      | Funktion                             | bis                 | nach Personalkennungen<br>gemeinsam bewirtschaftet<br>verstärkungsfähig  | <keine auswahl=""></keine>                                                                                                    | verstärkungsf. MiA nicht verwendbar<br>Inanspruchn. freier Stellengehälter                                                                                                    | <keine auswahl=""> •<br/><keine auswahl=""> •</keine></keine>                                  | Übernehmen    | <u>A</u> b Mio. €             |
|                                        |                                      |                                      |                     | Verstärkungsansatz<br>globale Minderausgabe<br>sonstige Personalausgaben | <keine auswahls="" 🔻<br=""><keine auswahls="" 👻<br=""><keine auswahls="" td="" 👻<=""><td>verstarkungsfähig in HGr. 6<br/>Arbeitnehmerbudget<br/>alle Personalkennungen</td><td><keine auswahl=""> •<br/><keine auswahl=""> •<br/><keine auswahl=""> •</keine></keine></keine></td><td></td><td></td></keine></keine></keine> | verstarkungsfähig in HGr. 6<br>Arbeitnehmerbudget<br>alle Personalkennungen                                                                                                    | <keine auswahl=""> •<br/><keine auswahl=""> •<br/><keine auswahl=""> •</keine></keine></keine> |               |                               |
|                                        |                                      |                                      |                     | verstärkungsf. MiA verwendbar                                            | <keine auswahl=""> 🔻</keine>                                                                                                    |                                                                                                    |                                                                                                |               | -                             |

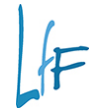

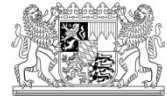

### Auswahl Ausgaben / Einnahmen

 Treffen der Auswahl, ob Ausgaben oder Einnahmen ausgewertet werden sollen – Pflichtvorgabe!

| m gearbeiten Estras Me                       | sken-Føvoriten Geschäftsprozess-F     | evoriten ]                                                         |                     |                                                                                                    |                                                                                                |                                                                                                    |                                                                                                |                                                                                         |    |    |
|----------------------------------------------|---------------------------------------|--------------------------------------------------------------------|---------------------|----------------------------------------------------------------------------------------------------|------------------------------------------------------------------------------------------------|----------------------------------------------------------------------------------------------------|------------------------------------------------------------------------------------------------|-----------------------------------------------------------------------------------------|----|----|
| ugsübersicht<br>sichte können spalten- und : | colenweise definiert werden, anschlie | eßend angezeigt, gedruckt o                                        | oder exportiert wer | den.                                                                                                    |                                                                                                |                                                                                                    |                                                                                                |                                                                                         |    |    |
| 2<br>Dbersichten                             | Beseichnung Bericht 1                 |                                                                    | Haushalt            | isjahr 2019 🔻 Haushaltskennzeiche                                                                                                    | n [001 •] [Einstellungen]                                                                      |                                                                                                    |                                                                                                |                                                                                         |    |    |
| Heine Berichte                               | Aktionen                              | Spattendefinitionen                                                |                     |                                                                                                    |                                                                                                |                                                                                                    | 4                                                                                              |                                                                                         |    | 10 |
|                                              | Drucken (PDF erstellen)               | A<br>B<br>C<br>D<br>E                                              |                     | 2                                                                                                    | ,                                                                                              | .4 2                                                                                                    | 0                                                                                              |                                                                                         | 8, | 10 |
|                                              | 1 Zeile 1                             | Einschlinse<br>X<br>1 (HhvAutwahlFVImp                             | t @1020318558 be    | Autwahl<br>nutzer2=(BenutzerKurzViewimp): @59                                                                                                    | 1564387 ken                                                                                    | X Autwah                                                                                                    | 4                                                                                              |                                                                                         |    |    |
|                                              |                                       | nach Haushaltsstellen<br>Einzelplan<br>Kapitel<br>Hauptoruppe      | bes bes             | such Schlüsseln<br>deckungsfähig<br>übertragbar                                                                                                    | <keine auswehl=""> •</keine>                                                                   | Zulm/Gesetz<br>Zulm/Ginhestruktur                                                                                                    | <keine auswahl=""> =</keine>                                                                   |                                                                                         |    |    |
|                                              |                                       | Obergruppe<br>Gruppe<br>Titel                                      | bis bis bis bis     | kreditlinanziert<br>budgetiert<br>teilfinanziert<br>gekoppelt                                                                                                    | <keine auswahl=""></keine>                                                                     | Zulm/GBildung<br>1330/1331/1333 Sonderprogramme<br>1340/1341/1344 Sonderprogramme<br>EDV-Ausgabe                                                           | <keine auswahl=""> •<br/><keine auswahl=""> •<br/><keine auswahl=""> •</keine></keine></keine> |                                                                                         |    |    |
|                                              |                                       | Respuppe<br>nach Funktionskennzal<br>Hauptfunktion<br>Oberfunktion | bis                 | Hochwasser 2013<br>Offensive Zukunft<br>Personalkostenzuschuss                                                                                                    | <keine auswahl=""> ♥<br/><keine auswahl=""> ♥<br/><keine auswahl=""> ♥</keine></keine></keine> | grundstockfinanziert<br>Ausnahme Sperre<br>Drittmittel                                                                                                    | <keine auswahl=""> ▼<br/><keine auswahl=""> ▼</keine></keine>                                  |                                                                                         |    |    |
|                                              |                                       | Funktion                                                           | bis                 | nach Personalkennungen<br>gemeinsam bewirtschaftet<br>verstärkungsfähig<br>Verstärkungsfahig<br>globäle Minderzusgabe<br>sonstige Personalausgaben<br>verstärkungsf. Mak verwendbar | < keine Aus<br>ckeine Aus<br>ckeine Aus<br>ckeine Aus<br>ckeine Aus<br>ckeine Aus              | wahls v verstärkungsf. MiA nicht<br>wahls – Inanspruchn, freier Stelle<br>wahls – Arbeitekungsfähig in HGr<br>Arbeiteklmetbudget<br>able Personalkennungen | verwendbar<br>ngebäßer<br>.6                                                                   | ckeine Auswahls   ckeine Auswahls   ckeine Auswahls   ckeine Auswahls   ckeine Auswahls |    |    |
|                                              |                                       |                                                                    |                     |                                                                                                    |                                                                                                |                                                                                                    |                                                                                                |                                                                                         |    |    |

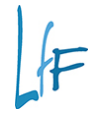

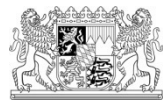

### Arbeitsbereich – Aufbau - I

Auswahl des Datenbereiches der ausgewertet werden soll

| 🙆 🖆 🥂 🕈 🗶 🖄 🛍                                    | ଦ୍ର <del>କ</del> <b>କା</b> ଡ      |                                         |                     |                                                                                                    |                                                                                                    |                          |                                     |                                                                    |   |   |    |
|--------------------------------------------------|-----------------------------------|-----------------------------------------|---------------------|----------------------------------------------------------------------------------------------------|----------------------------------------------------------------------------------------------------|--------------------------|-------------------------------------|--------------------------------------------------------------------|---|---|----|
| illzugsübersicht<br>Derichte kännen spalten- und | zeilenweise definiert werden, ans | schließend angezeigt, gedruckt          | oder exportiert wer | den.                                                                                                    |                                                                                                    |                          |                                     |                                                                    |   |   |    |
| 1 2                                              | Bezeichnung Bencht 1              |                                         | Haushalt            | siahr 2019 - Haushaltskervezeict                                                                                                    | hen 001 - Einstellungen                                                                                                    |                          |                                     |                                                                    |   |   |    |
| Dersichten                                       | Aktionen                          | Spaltendefisitionen                     |                     | Service Service and Service Service Ser | Paravardit Paravarantificant                                                                                                    |                          |                                     |                                                                    |   |   |    |
| Dericht 1                                        | Anzeigen                          | A<br>B<br>C<br>D<br>E                   | 1                   | £                                                                                                    | 3                                                                                                    | 4 3                      | 6                                   | 7                                                                  | 8 | 9 | 10 |
|                                                  | Zeilendefinitionen                | Zellendefinition<br>Rezeichnung Zeile 1 |                     |                                                                                                    | o                                                                                                    | Auigaben () Einnahmen    |                                     |                                                                    |   |   |    |
|                                                  | 1 Zeile 1                         | Einschlässe                             |                     |                                                                                                    | Ausschli                                                                                                    | ise                      |                                     |                                                                    |   |   |    |
|                                                  |                                   |                                         |                     | Acrosoft                                                                                                    |                                                                                                    | 0                        | Aunwahl                             |                                                                    |   |   |    |
|                                                  |                                   | nach Hanshaltsstellen                   | bis                 | much Schlusseln                                                                                                    |                                                                                                    |                          |                                     |                                                                    |   |   |    |
|                                                  |                                   | Kapitel                                 | bis                 | úbertragbar                                                                                                    | <keine auswahl=""> *</keine>                                                                                                    | ZulnyGinfrastruktur      | <keine auswahl=""></keine>          |                                                                    |   |   |    |
|                                                  |                                   | Hauptgruppe                             | bis                 | kreditfinanziert                                                                                                    | <keine auswahl=""> 💌</keine>                                                                                                    | ZulnvGBildung            | <keine auswahl=""></keine>          |                                                                    |   |   |    |
|                                                  |                                   | Obergruppe                              | bis                 | budgetiert                                                                                                    | <keine auswahl=""> 👻</keine>                                                                                                    | 1330/1331/1333 Sonderpro | gramme Keine Auswahl>               |                                                                    |   |   |    |
|                                                  |                                   | Gruppe                                  | bis                 | teifinanziert                                                                                                    | <keine auswaht=""> =</keine>                                                                                                    | 1340/1341/1344 Sonderpro | gramme ( <keine auswahl=""></keine> | -                                                                  |   |   |    |
|                                                  |                                   | Titelounne                              | bi                  | gekoppelt                                                                                                    | <keine auswahl=""> 👻</keine>                                                                                                    | EDV-Ausgabe              | <keine auswahl=""></keine>          | 3                                                                  |   |   |    |
|                                                  |                                   | nach Funktionskennza                    | M                   | Hochwasser 2013                                                                                                    | <keine auswahl=""> 🔻</keine>                                                                                                    | grundstockfinanziert     |                                     |                                                                    |   |   |    |
|                                                  |                                   | Hauptfunktion                           | bis                 | Offensive Zukunft                                                                                                    | <keine auswahl=""> 👻</keine>                                                                                                    | Ausnahme Sperre          | <keine auswahl=""></keine>          |                                                                    |   |   |    |
|                                                  |                                   | Oberfunktion                            | bis                 | Personalkostenzuschuss                                                                                                    | <keine auswahl=""> 💌</keine>                                                                                                    | Drittmittel              | <keine auswahl=""></keine>          |                                                                    |   |   |    |
|                                                  |                                   | Funktion                                | bis                 | gemeinsam bewirtschaftet                                                                                                    | <keine aus<="" td=""><td>waht&gt; • verstärkungsf. F</td><td>MA nicht verwendbar</td><td><keine *<="" auswahl+="" td=""><td></td><td></td><td></td></keine></td></keine> | waht> • verstärkungsf. F | MA nicht verwendbar                 | <keine *<="" auswahl+="" td=""><td></td><td></td><td></td></keine> |   |   |    |
|                                                  |                                   |                                         |                     | verstärkungsfähig                                                                                                    | <keine aus<="" td=""><td>wahl&gt;  Inanspruchn. fr</td><td>eier Stellengehälter</td><td><keine auswahl=""> 🔻</keine></td><td></td><td></td><td></td></keine>             | wahl>  Inanspruchn. fr   | eier Stellengehälter                | <keine auswahl=""> 🔻</keine>                                       |   |   |    |
|                                                  |                                   |                                         |                     | Verstärkungsansatz                                                                                                    | <keine aus<="" td=""><td>wahl&gt; • verstärkungsfäh</td><td>ig in HGr. 6</td><td><keine auswaht»="" td="" 💌<=""><td></td><td></td><td></td></keine></td></keine>         | wahl> • verstärkungsfäh  | ig in HGr. 6                        | <keine auswaht»="" td="" 💌<=""><td></td><td></td><td></td></keine> |   |   |    |
|                                                  |                                   |                                         |                     | globale Minderausgabe                                                                                                    | <keine aus<="" td=""><td>wahl&gt;</td><td>udget</td><td><keine auswahl=""> 🔻</keine></td><td></td><td></td><td></td></keine>                                             | wahl>                    | udget                               | <keine auswahl=""> 🔻</keine>                                       |   |   |    |
|                                                  |                                   |                                         |                     | sonstige Personalausgaben                                                                                                    | <keine aus<="" td=""><td>sahl&gt; 👻 alle Personalker</td><td>nungen</td><td><keine auswahl=""> 👻</keine></td><td></td><td></td><td></td></keine>                         | sahl> 👻 alle Personalker | nungen                              | <keine auswahl=""> 👻</keine>                                       |   |   |    |
|                                                  |                                   |                                         |                     |                                                                                                    |                                                                                                    |                          |                                     |                                                                    |   |   |    |

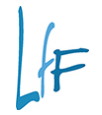

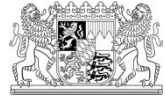

### Arbeitsbereich – Aufbau - II

Zusammenstellung der Daten f
ür die Berechnung des Wertes

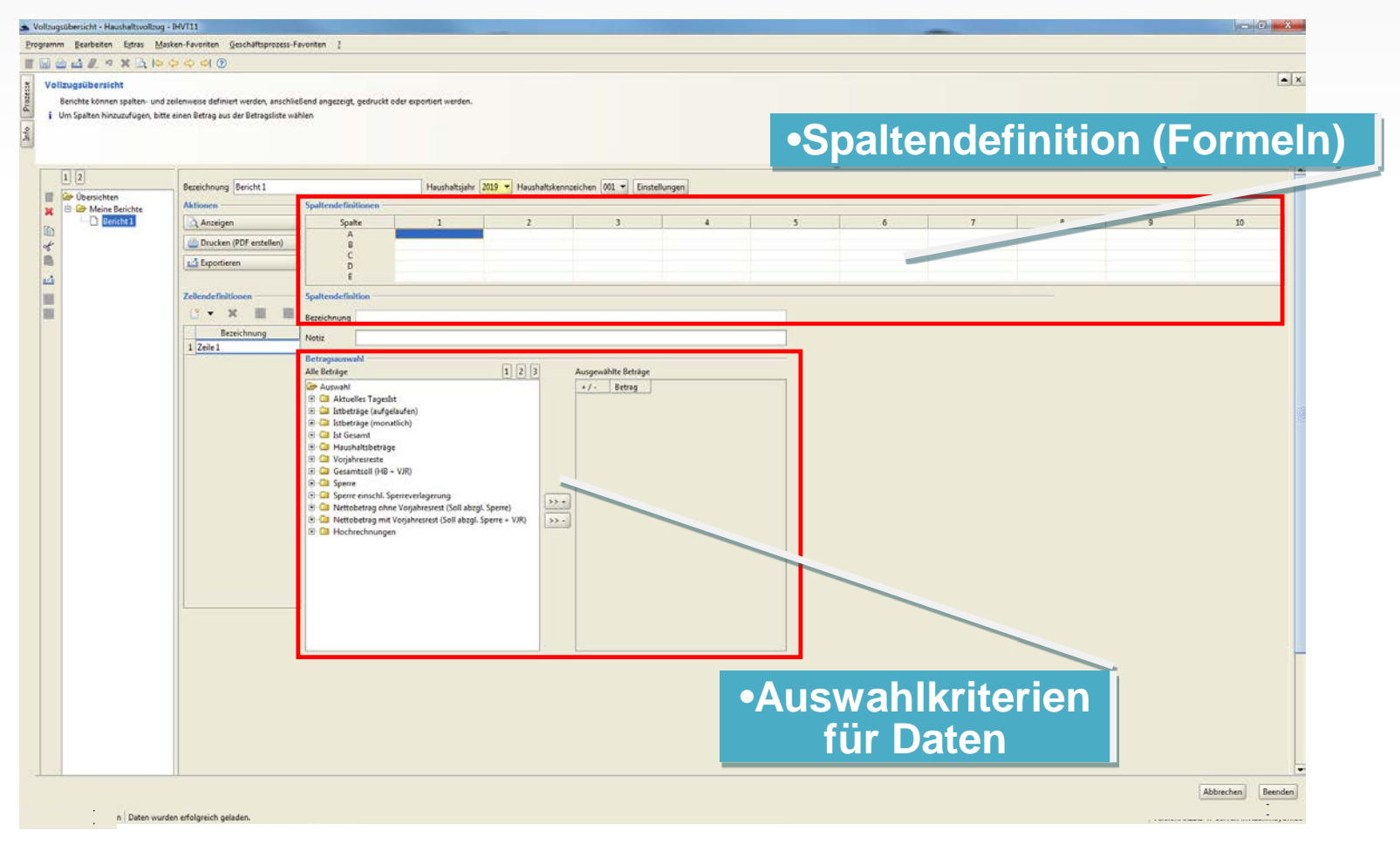

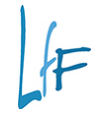

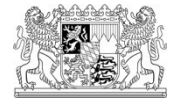

### **Arbeitsbereich – Spaltendefinition**

 Dient der Zusammenstellung der Formel, die f
ür die Berechnung eines Wertes verwendet wird.

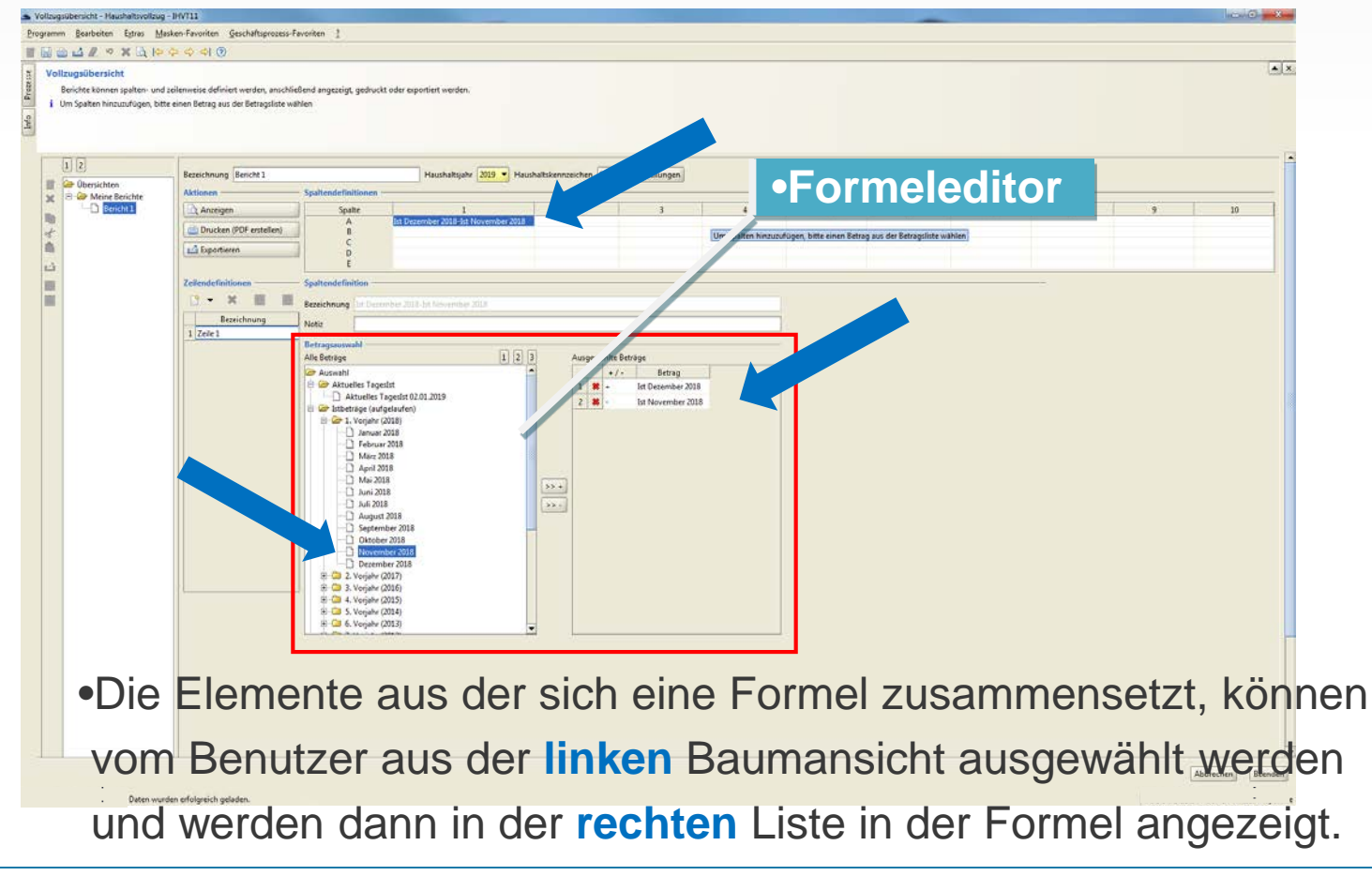

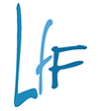

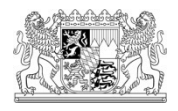

### **Erstellen des Reports**

- Anzeigen
- Drucken (PDF erstellen)
- Exportieren

| _ | 1 2         | Bezeichnung Bericht     |                                 | Haushaltsjahr 2019 🔻 Haushaltsl     | kennzeichen 001 👻 🛛 | instellungen      |   |  |
|---|-------------|-------------------------|---------------------------------|-------------------------------------|---------------------|-------------------|---|--|
|   | Ubersichten | Aktionen —              | palter ationen —                |                                     |                     |                   |   |  |
| ~ | Bericht 1   | 🗟 Anzeigen              | Spalte                          | 1                                   | 2                   | 3                 | 4 |  |
|   |             | Drucken (PDE errtelion) | A                               | lst Dezember 2018-Ist November 2018 |                     |                   |   |  |
| 8 |             |                         | C B                             |                                     |                     |                   |   |  |
|   |             | 🖾 Exportieren           | D                               |                                     |                     |                   |   |  |
|   |             |                         | E                               |                                     |                     |                   |   |  |
|   |             | Zeilendefinitionen      | - Spaltendefinition             |                                     |                     |                   |   |  |
| 3 |             |                         | Bezeichnung Ist Dezem           | per 2018-Ist November 2018          |                     |                   |   |  |
|   |             | Bezeichnung             | Notiz                           |                                     |                     |                   |   |  |
|   |             | 1 Zeile 1               | Retraceuswahl                   |                                     |                     |                   |   |  |
|   |             |                         | Alle Beträge                    | 1 2 3                               | Ausgewählte Beträ   | ge                |   |  |
|   |             |                         | 🗁 Auswahl                       |                                     | +/-                 | Betrag            |   |  |
|   |             |                         | 🗄 🧰 Aktuelles TagesIs           | t                                   | 1 🗱 +               | Ist Dezember 2018 |   |  |
|   |             |                         | E 2 Istbetrage (aufge           | lauten)<br>18)                      | 2 🗱 -               | Ist November 2018 |   |  |
|   |             |                         | Januar 20                       | 18                                  |                     |                   |   |  |
|   |             |                         | Februar 2                       | 018                                 |                     |                   |   |  |
|   |             |                         | April 2018                      |                                     |                     |                   |   |  |
|   |             |                         |                                 | 222                                 |                     |                   |   |  |
|   |             |                         | Juni 2018                       |                                     | > +                 |                   |   |  |
|   |             |                         | Juli 2018                       | 018                                 |                     |                   |   |  |
|   |             |                         | Septembe                        | er 2018                             |                     |                   |   |  |
|   |             |                         | Oktober 2                       | 018                                 |                     |                   |   |  |
|   |             |                         | Novembe     Novembe     Dezembe | r 2018                              |                     |                   |   |  |
|   |             |                         |                                 | 17)                                 |                     |                   |   |  |
|   |             |                         | 🕀 🧰 3. Vorjahr (20              | 16)                                 |                     |                   |   |  |
|   |             |                         |                                 | 14)                                 |                     |                   |   |  |
|   |             |                         | 🗄 🧰 6. Vorjahr (20              | 13)                                 |                     |                   |   |  |
|   |             |                         |                                 | 12)                                 |                     |                   |   |  |
|   |             |                         |                                 |                                     |                     |                   |   |  |
|   |             |                         |                                 |                                     |                     |                   |   |  |
|   |             |                         |                                 |                                     |                     |                   |   |  |
|   |             |                         |                                 |                                     |                     |                   |   |  |

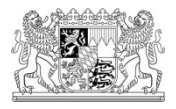

### **Erstellen des Reports**

 Die Daten werden nur ausgegeben, wenn die Auswahl nach Einnahmen oder Ausgaben erfolgt ist.

| zugsübersicht - Haushaltsvollzug                                    | - BHVT11                                                                            |                                                                                                    |                                     |                     |                                                                        |          |          | -                       |          |            |         |                     |            |
|---------------------------------------------------------------------|-------------------------------------------------------------------------------------|----------------------------------------------------------------------------------------------------|-------------------------------------|---------------------|------------------------------------------------------------------------|----------|----------|-------------------------|----------|------------|---------|---------------------|------------|
| nm Bearbeiten Egtras Ma                                             | asken-Pavoriten Geschäftsprozess-Pavor                                              | riten I                                                                                                    |                                     |                     |                                                                        |          |          |                         |          |            |         |                     |            |
| Itzugsübersicht<br>Rerichte können spalten- und<br>Bericht anzeigen | i zeilenweise definiert werden, anschließen                                         | nd angezeigt, gedruckt oder i                                                                                                    | xportiert werden.                   |                     |                                                                        |          |          |                         |          |            |         |                     |            |
| 1 2                                                                 | Bezeichnung Bericht 1                                                               |                                                                                                    | Haushahtijahr 2019 💌 Haushah        | skennzeichen (001 🔻 | Einstellungen                                                          |          |          |                         |          |            |         |                     |            |
| Ubersichten     Meine Berichte                                      | Aktionen Sj                                                                         | pattendefinitionen                                                                                                    |                                     | vannaad v           |                                                                        |          |          |                         |          |            |         |                     |            |
| -D Bericht1                                                         | Anzeigen  Chucken (PDF erstellen)  Chucken (PDF erstellen)  Chucken (PDF erstellen) | Spatte<br>A Itte<br>B<br>C<br>D<br>E                                                                                                    | 1<br>ezember 2018-bit November 2018 | 2                   | 1                                                                      | 4        | 5        | 6                       | 7        | 8          | 9       | 10                  |            |
|                                                                     | Zeilendefinitionen Sj<br>V X B B<br>Bezeichnung N                                   | paitendefinition<br>excichnung Int Delember 3<br>lotiz                                                                                                    | 118-bi Movendur 2018                |                     |                                                                        |          |          |                         |          |            |         |                     |            |
|                                                                     |                                                                                     | Konsteller     Konstell     Konstell | Information                         | Bitte wäł           | age<br>Betrag<br>ST SETRAG, VIL-<br>ET_BETRAG, VIL-<br>ET_BETRAG, VIL- | n der/de | n Zeilen | definitio<br><u>O</u> K | n(en) "2 | Zeile 1" I | Einnahn | nen oder Aus        | gaben aus! |
| :                                                                   |                                                                                     |                                                                                                    |                                     |                     |                                                                        |          |          |                         |          |            | v       | Abbrechen] Beenden] |            |

17

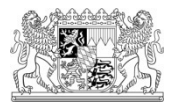

### Anzeigen der Ergebnisse

 Nach dem Anklicken des Buttons "Anzeigen", wird im Bereich "Anzeige" das Ergebnis angezeigt

| ollzugsübersicht + Haushaltsvollzu                                     | ig - DHVT11                                                                                               |                       |                                                              |                        |                    |     |   | _   |    |   |   | lacard C   | i x     |
|------------------------------------------------------------------------|----------------------------------------------------------------------------------------------------|-----------------------|--------------------------------------------------------------|------------------------|--------------------|-----|---|-----|----|---|---|------------|---------|
| gramm <u>B</u> earbeiten Egtras <u>N</u>                               | dasken Favoriten Geschäftsprozess-Favorit                                                                 | en <u>2</u>           |                                                              |                        |                    |     |   |     |    |   |   |            |         |
| 国住山市の米山で                                                               | * + + + ()                                                                                                |                       |                                                              |                        |                    |     |   |     |    |   |   |            |         |
| Vollzugsübersicht<br>Berichte können spalten- un<br>i Bericht anzeigen | nd zeilenweise definiert werden, anschließend                                                             | angezeigt, gedruckt o | der exportiert werden.                                       |                        |                    |     |   |     |    |   |   |            |         |
|                                                                        | Bezeichnung Bericht 1                                                                                     |                       | Haushaltsjahr 2019 💌                                         | Baushaltskennzeichen 0 | 01 • Einstellungen |     |   |     |    |   |   |            |         |
|                                                                        | Attionen Sp<br>Anzuigen<br>Anzuigen<br>Zoberneren<br>Zeilendefinitionen<br>An<br>Bezeichnung<br>1 Zeile 1 | Archic finitionem     | 1<br>bit December 2018 161 Jabern Acr<br>1<br>1<br>10.760.32 | 2                      | 4                  | 5 6 | 3 | 8 9 | 10 | 5 | 9 | 10         |         |
|                                                                        |                                                                                                    |                       |                                                              |                        |                    |     |   |     |    |   |   |            |         |
| - Daten vis                                                            | unden erfolgrach geleden.                                                                                 |                       |                                                              |                        |                    |     |   |     |    |   | 6 | Abbrechen] | Beenden |

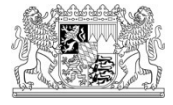

### **Drucken (PDF erstellen)**

 Nach dem Anklicken des Buttons "Drucken (PDF erstellen)", muss das Format des Reports ausgewählt werden

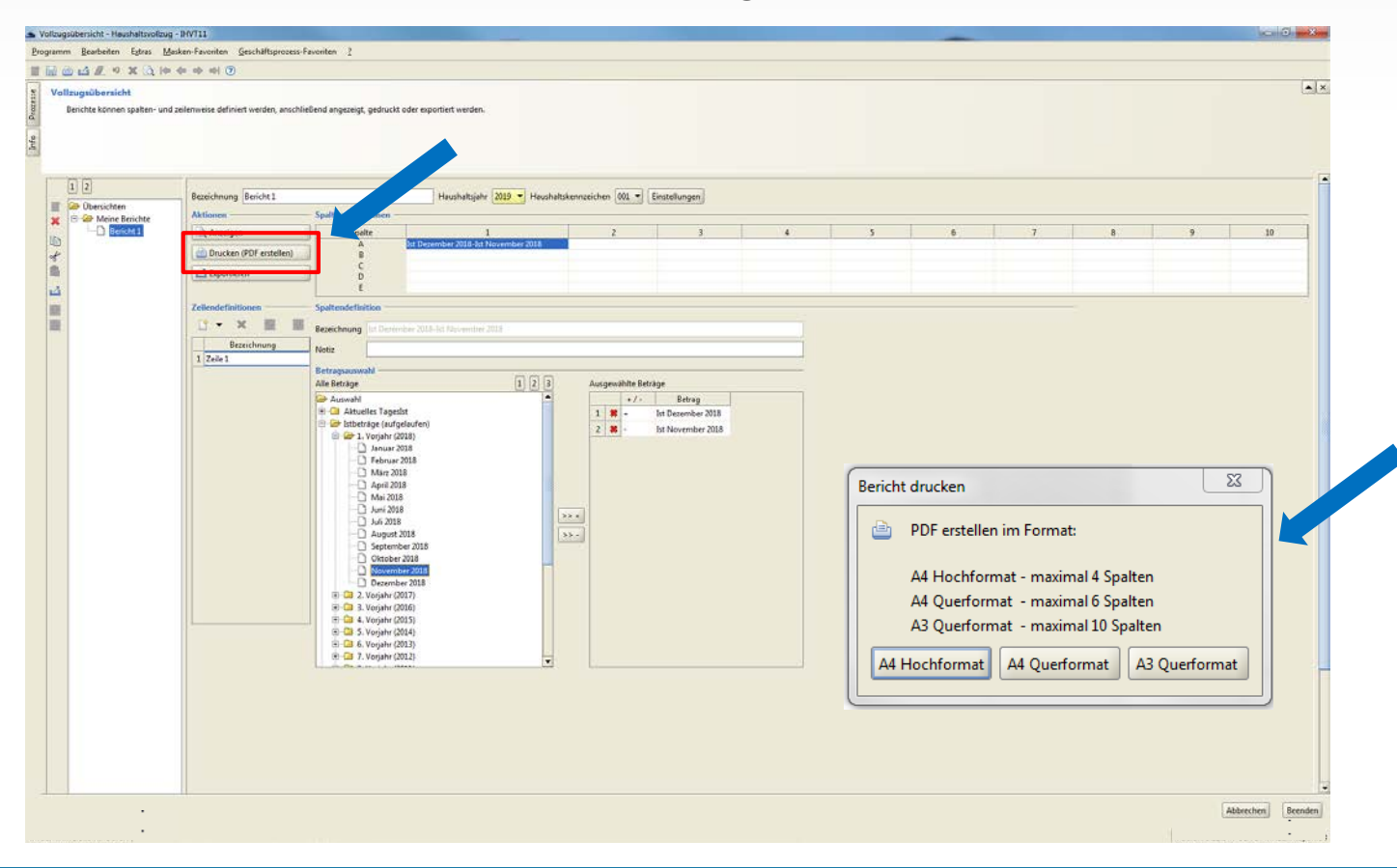

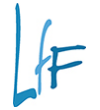

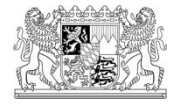

### **Erstellter Report**

#### Nach Auswahl des Formats wird der Report angezeigt

| rbeiten Anz | eige Fenster Hilfe      |                       |              |   |                      |
|-------------|-------------------------|-----------------------|--------------|---|----------------------|
| Werkzeu     | uge Bericht 1_2019-17 × |                       |              |   | (                    |
| 🖶 લ         | $\boxtimes \mathbb{Q}$  | ① ④                   | 1 / 1 📮 🖉    |   |                      |
|             |                         |                       |              |   |                      |
|             |                         | Pa                    | richt 1      |   |                      |
|             |                         | Be<br>Hausha          | Iteiabr 2010 |   |                      |
|             |                         | Hausila               | 115jani 2019 |   | (alla Poträgo in F   |
| 1.64        | Densisharung            | lat Damamhar 2010 lat |              |   | (alle Dellaye III e) |
| LIQ.        | Bezeichnung             | Ist Dezember 2018-Ist |              |   |                      |
| INr.        |                         | November 2018         |              |   |                      |
|             |                         | 1                     | 2            | 3 | 4                    |
| 1           | Zeile 1                 | 10 760 32             |              |   |                      |
| 1           |                         | 10.100,02             |              |   |                      |
|             |                         |                       |              |   |                      |
|             |                         |                       |              |   |                      |
|             |                         |                       |              |   |                      |
|             |                         |                       |              |   |                      |
|             |                         |                       |              |   |                      |
|             |                         |                       |              |   |                      |
|             |                         |                       |              |   |                      |
|             |                         | I I                   |              |   |                      |

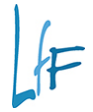

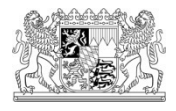

### **Exportieren**

 Nach dem Anklicken des Buttons "Exportieren", kann der Speicherort und

der Dateiname vorgegeben, bzw. verändert werden

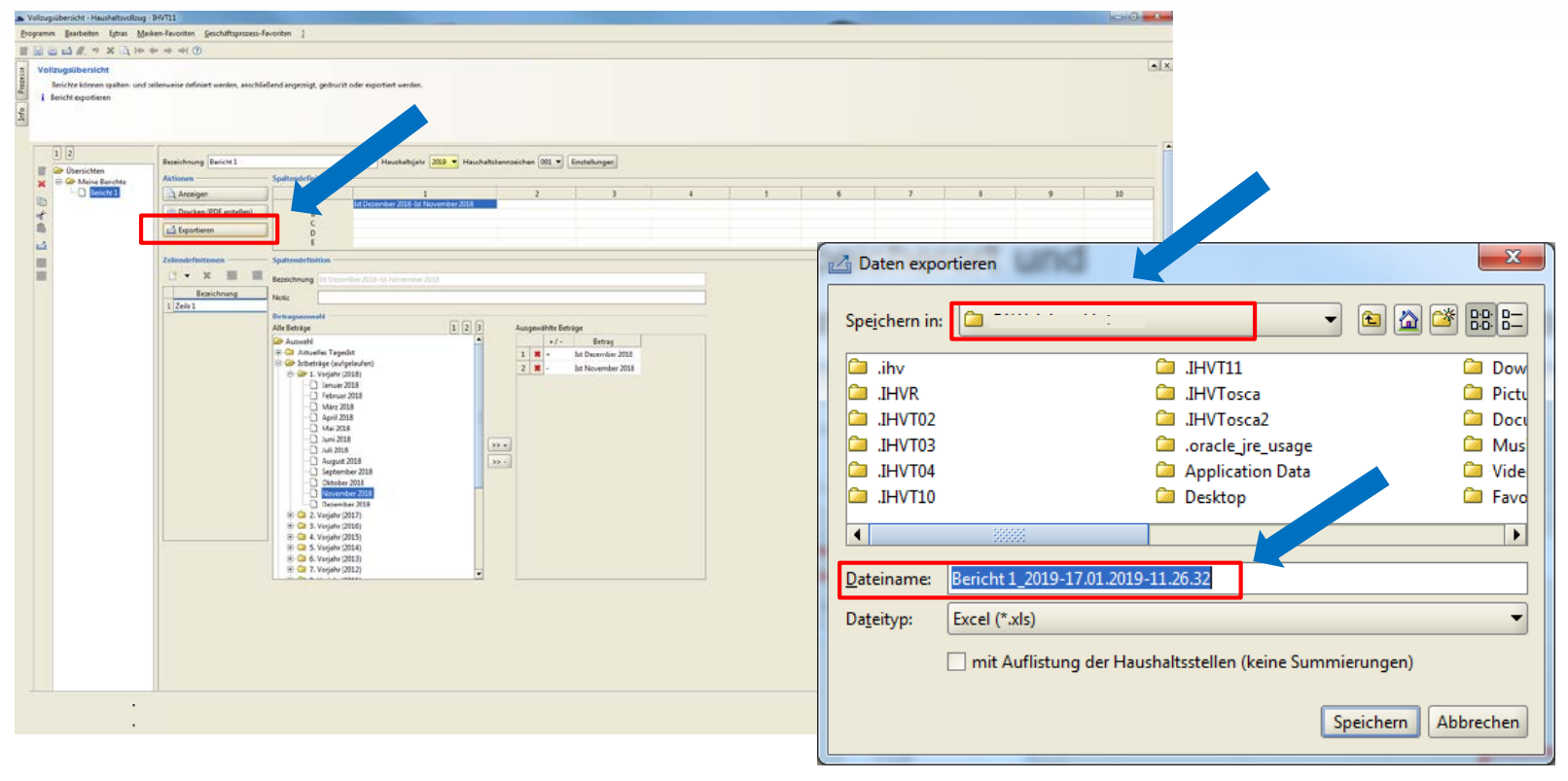

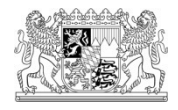

Spalten können verschoben werden

| Spalte | 1                  | 2               | 3 | 4 |
|--------|--------------------|-----------------|---|---|
| Α      | Aktuelles Tageslst |                 |   |   |
| В      | Aktuelles Tagesist | lst Januar 2018 |   |   |
| С      |                    |                 |   |   |
| D      |                    |                 |   |   |
| F      |                    |                 |   |   |

| palte | 1                   | 2           | 3 |
|-------|---------------------|-------------|---|
| A     | Aktuelles Tage      |             |   |
| В     | Aktuelles Tage Ist. | Januar 2018 |   |
| С     |                     |             |   |
| D     |                     |             |   |
| E     |                     |             |   |

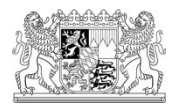

Spalten können verschoben werden

| palte | 2               | 1                 | 3 |
|-------|-----------------|-------------------|---|
| A     |                 | Aktuelles Tagesis |   |
| В     | lst Januar 2018 | Aktuelles Tagesis |   |
| С     |                 | 100 11            |   |
| D     |                 |                   |   |
| E     |                 |                   |   |

| Spalte | 1               | 2                  | 3 |  |
|--------|-----------------|--------------------|---|--|
| Α      |                 | Aktuelles Tageslst |   |  |
| В      | lst Januar 2018 | Aktuelles Tageslst |   |  |
| С      |                 |                    |   |  |
| D      |                 |                    |   |  |
| E      |                 |                    |   |  |

-

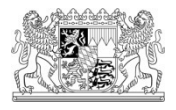

- Berichte können kopiert werden
- Den zu kopierenden Bericht markieren,
- dann auf das Symbol f
  ür "kopieren" klicken

|              | 1 2      | Bezeichnung Bericht 1 Aktionen                 | Hau<br>Spaltendefinitionen                      |
|--------------|----------|------------------------------------------------|-------------------------------------------------|
| 10<br>*<br>1 | Ericht 1 | Anzeigen  Drucken (PDF erstellen)  Exportieren | Spalte1AAktuelles TageslsBAktuelles TageslsCDEE |
| ſ;<br>IJ     |          | Zeilendefinitionen —<br>☐ ▼ ¥ 🔐 ↔              | Zeilendefinition<br>Bezeichnung Zeile 1         |

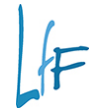

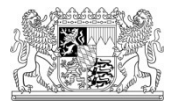

- Den Ordner markieren, in den der Bericht kopiert werden soll.
- Anschließend auf das Symbol für "Bericht in Ordner einfügen" klicken.

|          | 1 2                | Kategorie                                                           |
|----------|--------------------|---------------------------------------------------------------------|
|          |                    |                                                                     |
|          | 🗁 Übersichten      | Bezeichnung Meine Berichte                                          |
| 2        | 🖻 🗝 Meine Berichte |                                                                     |
| <b>~</b> | Bericht 1          | Info                                                                |
|          |                    |                                                                     |
| of       |                    | Berichte                                                            |
| <b>1</b> |                    |                                                                     |
| 2        |                    | Neuen Bericht anlegen                                               |
| Û        |                    | <ul> <li>Selektieren Sie eine Kategorie im Baum.</li> </ul>         |
| JUL .    |                    | <ul> <li>Klicken Sie in der Toolbar den Neu-Button.</li> </ul>      |
|          |                    | <ul> <li>Geben Sie den Namen f ür den neuen Bericht ein.</li> </ul> |

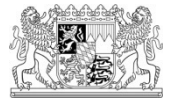

Der kopierte Bericht wurde eingefügt.

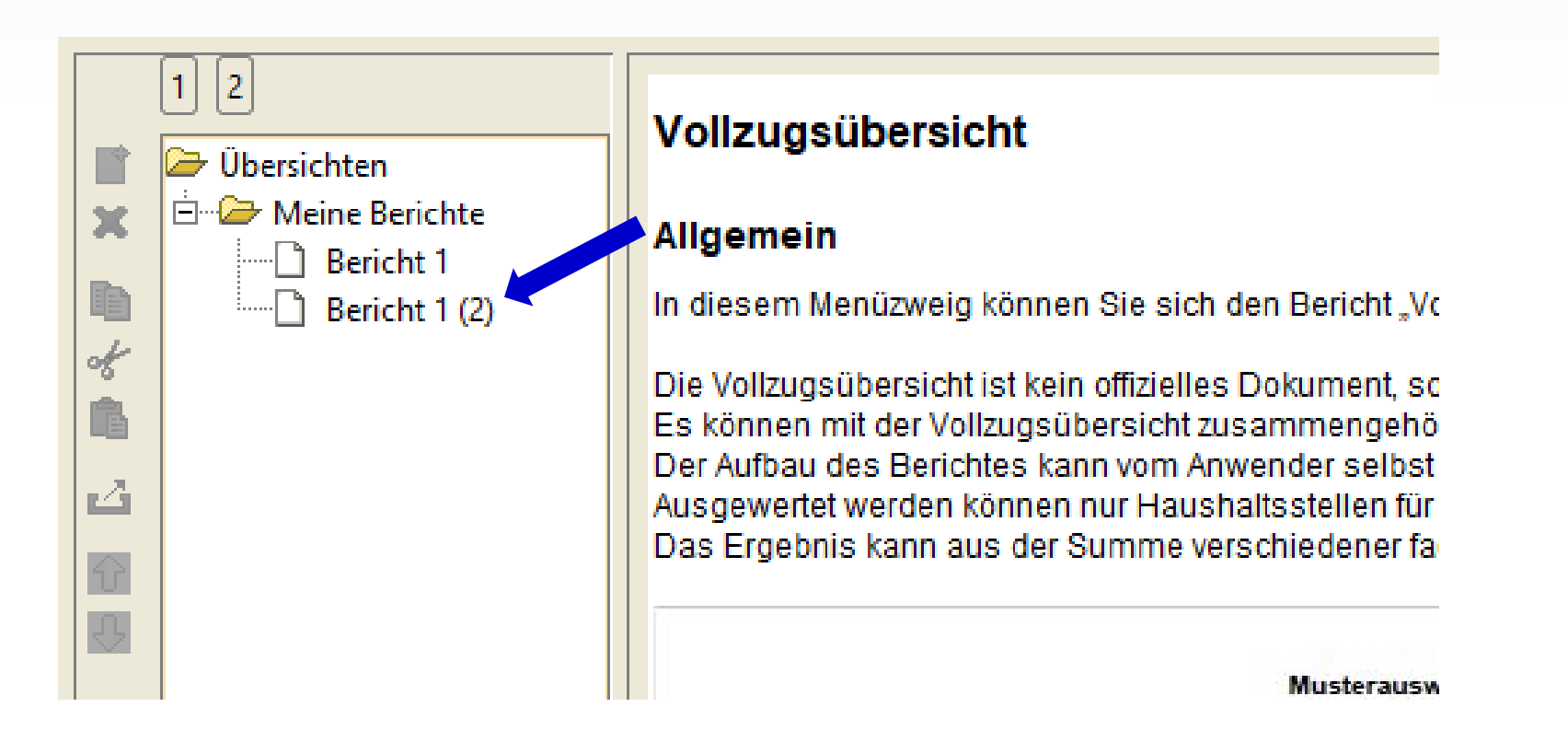

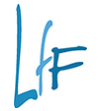

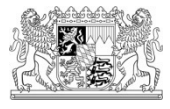

#### Berichte können weitergeleitet werden

- Den Bericht markieren, der weitergeleitet werden soll
- Anschließend auf das Symbol f
  ür "upload" klicken

| 1 2<br>Übersichten<br>Meine Berichte | Bezeichnung Bericht 1 (2) | - Spaltendefinitione | Haushaltsj        |
|--------------------------------------|---------------------------|----------------------|-------------------|
| Bericht 1                            | 🗋 Anzeigen                | Spalte               | 1                 |
| 💷 🦾 🗋 Bericht 1 (2)                  |                           | A                    | Aktuelles Tagesls |
| A                                    | 📄 Drucken (PDF erstellen) | В                    | Aktuelles Tagesls |
|                                      |                           | i c                  |                   |
|                                      | 🔄 🖾 Exportieren           |                      |                   |
| 4                                    |                           | Ē                    |                   |
| Ŷ                                    | Zeilendefinitionen        | Zeilendefinition -   |                   |
|                                      |                           |                      |                   |
|                                      |                           | Bezeichnung Zeil     | e 1               |
|                                      | Bezeichnung               |                      |                   |
|                                      |                           | Finschlüsse —        |                   |
|                                      |                           |                      |                   |

27

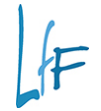

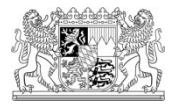

Es öffnet sich ein Fenster, wo man die Kennung des Empfängers einträgt:

| Eingabe | ×                                                                                        |
|---------|------------------------------------------------------------------------------------------|
| ?       | Geben Sie bitte die Kennung des Benutzers ein an den Sie den Bericht exportieren wollen. |
|         | OK Abbrechen                                                                             |

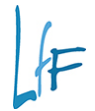

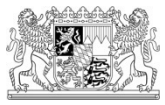

Zwischenüberschriften können im Report eingefügt und formatiert werden

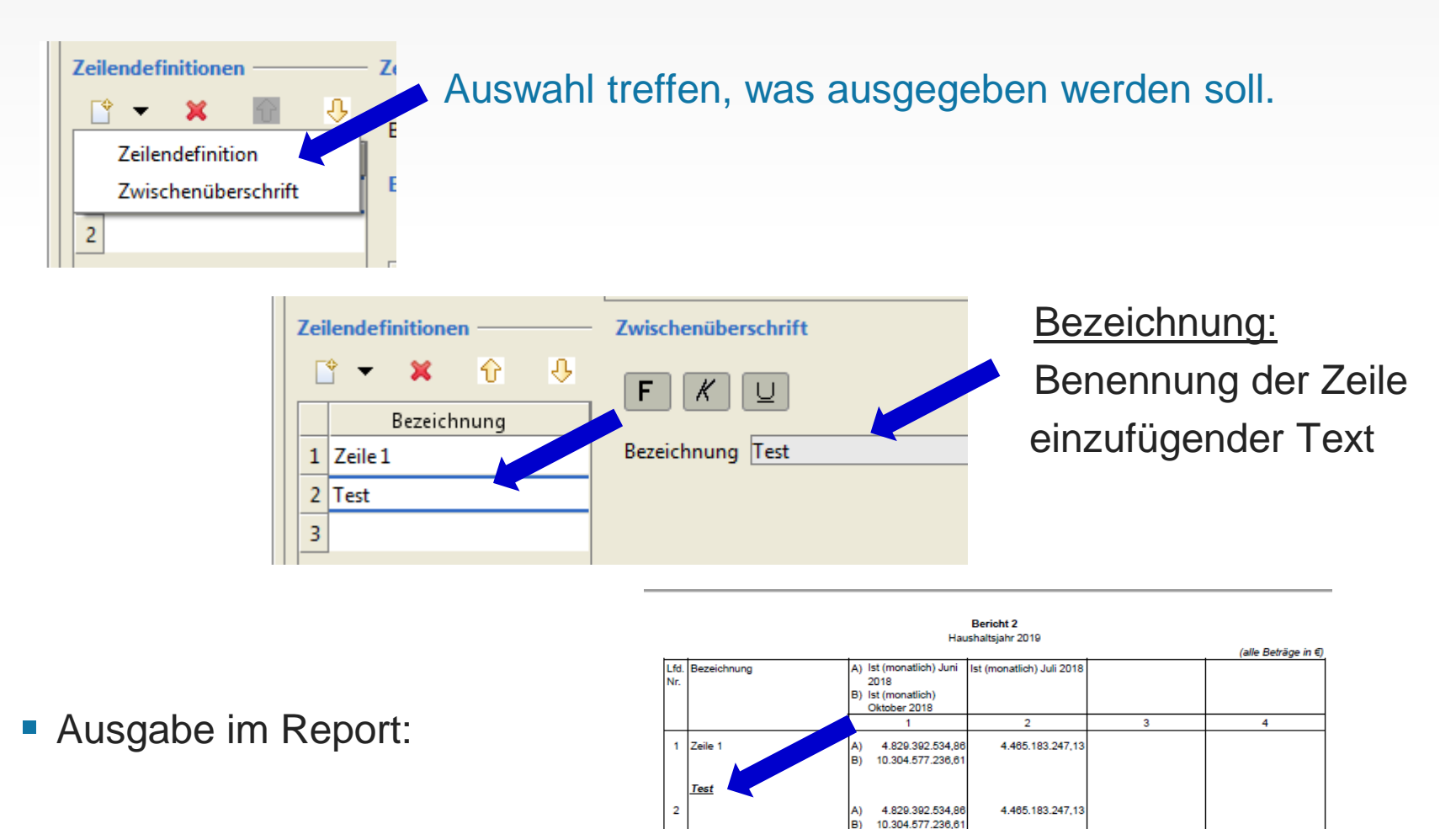

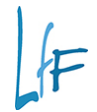

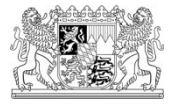

 Die Exportdatei kann man sich mit der jeweiligen Haushaltsstelle ausgeben lassen, in dem man einen Haken setzt:

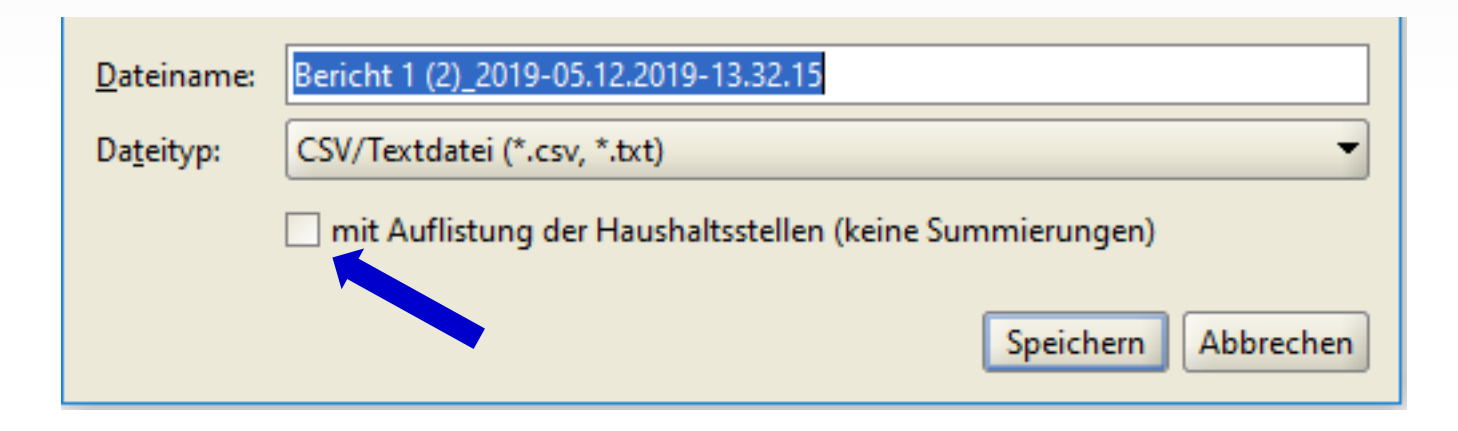

|   | A1          | • (0 | <i>f</i> ∗ Bezeich | nung            |                                         |                                |
|---|-------------|------|--------------------|-----------------|-----------------------------------------|--------------------------------|
|   |             | А    |                    | В               | С                                       | D                              |
| 1 | Bezeichnung |      |                    | Haushaltsstelle | 1A) Ist Dezember 2018-Ist November 2018 | 2A) Ist (monatlich) April 2018 |
| 2 | Zeile 1     |      |                    | 0615 52799 0    | 10.760,32                               | 11.505,53                      |
| 3 |             |      |                    |                 |                                         |                                |
|   |             |      |                    |                 |                                         |                                |

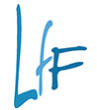

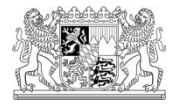

Hilfetexte können aufgerufen werden

Der Aufruf erfolgt mittels der F1 – Taste, bzw. das "?"

| <u>G</u> escł | näftsprozess-Favoriten              | 2 |                                                                               |    |                                        |
|---------------|-------------------------------------|---|-------------------------------------------------------------------------------|----|----------------------------------------|
| 2             |                                     | 0 | <u>H</u> ilfe                                                                 | F1 |                                        |
| ×             | Vollzugsübersich<br>Berichte können |   | Info<br>Offiziene inversione im Bayer. Behördennetz<br>Fehlermeldung<br>Links | •  | jezeigt, gedruckt oder exportiert werd |
|               |                                     |   |                                                                               |    |                                        |

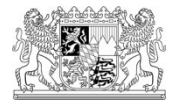

#### • Hilfetexte:

| Ø Vollzugsübersicht Ø Vollzugsübersicht                                                        | 🥔 Vollzugsübersicht 🗙 📑                                                           |
|------------------------------------------------------------------------------------------------|-----------------------------------------------------------------------------------|
| Inhalt Suchen                                                                                  | Vollzugsübersicht                                                                 |
| <ul> <li>✓ Haushaltsvollzug</li> <li>✓ Haushaltsvollzug</li> <li>▷ Haushaltsstellen</li> </ul> | Arbeitsbereich                                                                    |
| <ul> <li>Istbeträge nach Anordnungsstellen</li> </ul>                                          | Bezeichnung des Berichtes                                                         |
| * Titelauskunft<br>▷ Titelübersichten<br>* Schnellübersichten                                  | Hier können Sie die Bezeichnung des Berichtes abändern.                           |
| Funktionenübersichten                                                                          | Haushaltsjahr                                                                     |
| Gruppierungsübersichten                                                                        |                                                                                   |
| * Personalausgabenübersicht                                                                    | Voreingestellt ist das aktuelle Haushaltsjahr.                                    |
| Vollzugsübersicht<br>Vollzugsübersicht<br>° Allgemein                                          | In der Combobox kann eine Auswahl rückwirkend bis zum Jahr 2001 getroffen werden. |
| * Übersichten-Baum<br>* Arbeitsbereich                                                         | Beispiel:                                                                         |
| ° Bericht                                                                                      | Aktuelles Jahr = 2018                                                             |
| Vollzugsübersicht nach<br>Anordnungsstellen                                                    | das Vorjahr 2017 ausgewählt:                                                      |
| Vorgabe der Aufbewahrungsfrist                                                                 |                                                                                   |
| Staatsnauptkasse                                                                               |                                                                                   |
|                                                                                                | Haushaltsjahr 2017                                                                |
| * Landtagsvorlage                                                                              |                                                                                   |
| Eigene Benutzerdaten anzeigen/bearbeiten                                                       |                                                                                   |
| <sup>▷</sup> Ergebnisse herunterladen                                                          | Anzeige bei Betragsauswahl:                                                       |
|                                                                                                | Betransauswahl                                                                    |
|                                                                                                | Alle Beträge 1 2 3                                                                |
|                                                                                                | Auswahl                                                                           |

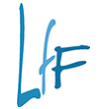

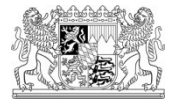

### Ansprechpartner

Frau Heidrun Weickum (Ref. 3L21- Leitstelle Haushalt):

Telefon: 089 7624 – 1844 E-Mail: <u>heidrun.weickum@lff.bayern.de</u>

Frau Eva Zimmermann (Ref. 1T33 - Qualitätssicherung)

Telefon: 089 7624 – 1368 E-Mail: <u>eva.zimmermann@lff.bayern.de</u>

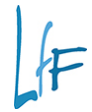

LANDESAMT FÜR FINANZEN < Dienststelle Regensburg>

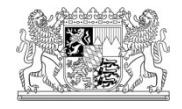

# Vielen Dank für

# Ihre Aufmerksamkeit!

Vollzugsübersicht, Heidrun Weickum, Leitstelle Haushalt/Kasse/Rechnungswesen (HKR) – Referat 3L21 (Haushalt)

34